## **Two-Step Advisement Process in Student Planning**

## Step 1 - Review and Archive the Course Plan

In the **Course Plan** tab, scroll over to the term being reviewed using the > button.

|                                                                                                    | Suzie Smart<br>Student ID: 1234567<br>Educational Goal: Master's | Course Catalog Notes                                       | Plan Archive T | Adv                 | isor(s): Linda Searing | Review Complete     |  |  |
|----------------------------------------------------------------------------------------------------|------------------------------------------------------------------|------------------------------------------------------------|----------------|---------------------|------------------------|---------------------|--|--|
| Rem       Spring 2017       +         Planned: 15 Credits       Enrolled: 0 Credits       Waitlisted: 0 Credits       Step 1.2 |                                                                  |                                                            |                |                     |                        |                     |  |  |
| List Calendar                                                                                                    |                                                                  |                                                            |                |                     |                        |                     |  |  |
|                                                                                                    | MTH-312: Lin                                                     | MTH-312: Linear Algebra 3 No Sec                           |                |                     | No Section Selected    | No Section Selected |  |  |
|                                                                                                    | MTH-413: Rei<br>MTH-309G: H                                      | MTH-413: Real Analysis<br>MTH-309G: History of Mathematics |                | No Section Selected | No Section Selected    | No Section Selected |  |  |

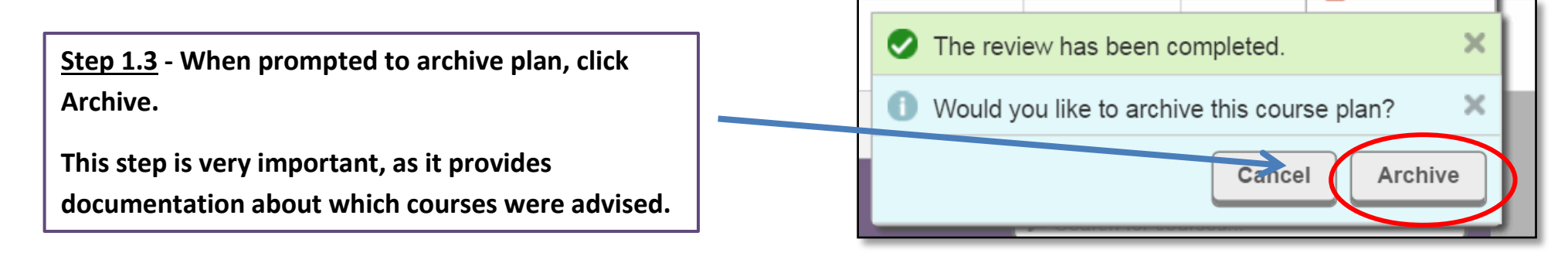

## **Step 2 - Approve Student for Registration**

| =          | NAZ<br>COI                                                                                              | ZARETI<br>LLEGE | 1        |                 |                                                                                                    |                  |             |                       |               | Isearin9                 | Ӿ Sign out         | ? Help        |
|------------|----------------------------------------------------------------------------------------------------|-----------------|----------|-----------------|----------------------------------------------------------------------------------------------------|------------------|-------------|-----------------------|---------------|--------------------------|--------------------|---------------|
| A          |                                                                                                    |                 | Daily W  | 'ork 🗸 🔪 Advisi | ng 🗸                                                                                                  | Advising Overvie | ew          |                       |               |                          |                    |               |
| ŧ          | Advisee Details<br>< Back to Advisees <p>Search for courses</p>                                         |                 |          |                 |                                                                                                    |                  |             | ٩                     |               |                          |                    |               |
| <u>تون</u> | Suzie Smart<br>Student ID: 1234567                                                                      |                 |          | Aft<br>clic     | After you have reviewed and archived the plan,<br>click here to approve the student for registration. |                  |             |                       | $\rightarrow$ | Advisement C             | Complete           |               |
| -          | Educational Goal: Master's<br>ssmart1@naz.edu                                                           |                 |          |                 |                                                                                                    |                  |             |                       |               | Complete                 |                    |               |
|            | Course Plan                                                                                             | Timeline        | Progress | Course Catalog  | Notes                                                                                                 | Plan Archive     | Test Scores | Unofficial Transcript | Grades        | se Plan last reviewed or | 11/9/2017 by Seari | ing, Linda M. |
| 3          | By registering for courses at Nazareth College, I acknowledge and agree to the following <u>TERMS</u> . |                 |          |                 |                                                                                                    |                  |             |                       |               |                          |                    |               |

| d  | Complete Advisement? X                                                            |                       |
|----|-----------------------------------------------------------------------------------|-----------------------|
| ng | Are you sure you want to mark this student's advisement complete as of 2/15/2018? | nl                    |
|    | Cancel                                                                            |                       |
|    |                                                                                   | Click on Continue to  |
|    |                                                                                   | complete the process. |

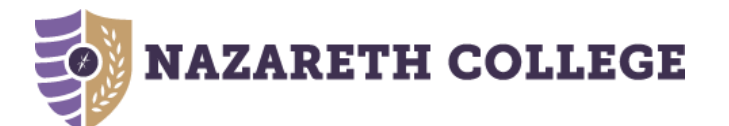